## Legge til innendørs skjerm eller utendørs kamera til et allerede installert system med et utendørs kamera og en innendørs skjerm.

## 1. Legge til en innendørs skjerm:

Steg en: På original skjerm, sende kode kalt "Sending Code Monitor".

- a. Trykk på o -knappen for hovedmeny.
- b. Bruk opp/ned-tastene for å velge kodesymbolet " og tykk på a -knappen for å gå inn i passordmeny.
  Originalt passord er "0001".
- c. Bruk opp/ned-tastene for å velge "Send", og trykk så på o knappen for sende kode status.

Steg to: Ny innendørs skjerm motta kode kalt "Receiving code monitor".

- a. Trykk på <sup>n</sup> -knappen for hovedmeny.
- b. Bruk opp/ned-tastene for å velge kode, trykk o -knappen i passordmeny.
- c. Bruk opp/ned-tastene for å velge "Receive" (motta) og trykk så på o -knappen i motta kode status.

Steg tre: Hvis skjermen vellykket mottar en kode innen 16 sekunder, vil den ringe "Di-Di-Di" og på skjermen vi det stå "Success" og enheten vil returnere til passordmeny. Hvis den feiler, vil det på skjermen stå "Failed" og den vil ringe "Di".

Steg fire: Etter at skjermen har mottatt koden, trykk på o -knappen i sender kode skjerm, returner til passordmeny.

Steg fem: Trykk på < -tasten for å gå tilbake til standby status.

Steg seks: Etter å ha programert, bruk utendørs kamera til å ringe innendørs skjerm, hvis alle skjermer ringer, er kodeprosessen vellykket.

Hvis denne testen ikke er vellykket, vennligst slett kode (men ikke slett kode i sending code monitor og på originalt kamera) og gå igjennom stegene ovenfor igjen.

## 2. Legge til et utendørs kamera

Steg en: Original innendørs skjerm, send kode kalt Sending Code Monitor.

- a. Trykk på o -knappen for hovedmeny.
- b. Bruk opp/ned-tastene for å velge kode item, trykk a -knappen i passordmeny. Originalt passord er
   " 001 "
- c. Bruk opp/ned-tastene for å velge "Send " og trykk på 🤷 -knappen i sending kode status.

Steg to: Få nytt utendørs kamera til å motta kode, såkalt "receiving code camera". Det nye utendørs kamera i standby status, trykk på ringeknappen til du hører "Di-Di", slipp knappen og gå tilbake til receive code status.

Steg tre: Hvis utendørs kamera mottar en kode innen 16 sekunder, vil enheten ringe "Di-Di-Di", som betyr at dette er kamera to. Hvis dette feilet, vil enheten ringe "Di" og returnere til standby status.

Steg fire: Etter at utendørs kamera har mottatt koden vellykket, trykk på tilbake-tasten på sending kode skjerm, og den returnerer til passord meny.

Steg fem: Trykk på ∢ -tasten for å returner til sending code skjerm.

Steg seks: Etter programmering, bruk utendørs kamera til å ringe innendørs skjerm. Hvis skjermen ringer, er kamera programmeringen vellykket.

Hvis testen ikke er vellykket, vennligst slett koden (men ikke slett kode at sending code skjerm og originalt kamera) og programmer etter stegene ovenfor igjen.

NB! All ID for utendørs kamera og innendørs skjerm bør ikke gjentas.

Slett kode på utendørs kamera og innendørs skjerm Slett kode på utendørs kamera og du vil høre "Di" når slettingen er vellykket.

Slett kode på innendørs skjerm.

- a. Trykk på o -knappen for hovedmeny.
- c. Bruk opp/ned-tastene for å velge slett, trykk på 🤷 -knappen i slettemenyen.
- d. Bruk opp/ned-tastene for å velge slett, velg "tilbake " for å gå ut eller slette status, trykk -knappen for å bekrefte og enheten går automatisk tilbake til passordmeny.
- e. Trykk < -tasten for å returnere til standby status.